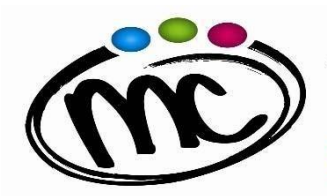

ISTITUTO di ISTRUZIONE SECONDARIA SUPERIORE MARIE CURIE

LICEO SCIENTIFICO TECNICO TECNOLOGICO PROF. LE INDUSTRIA E ARTIGIANATO Via Togliatti n.5 C.A.P. 47039 Tel. 0541 944602 C.F. 90038920402 Mail: <u>fois001002@istruzione.it</u> P.E.C. <u>fois001002@pec.istruzione.it</u> Web site: <u>www.mcurie.edu.it</u>

## GUIDA RAPIDA "Pago In Rete"

## Per poter procedere ad un pagamento nei confronti dell'I.I.S. "M.Curie" mediante il sistema "Pago in Rete" è necessario:

1. entrare nell'home page del sito Pago in Rete al link https://www.istruzione.it/pagoinrete/;

2. in alto a destra, cliccare sul pulsante "*Accedi*" ed entrare nell'area riservata **utilizzando lo SPID**, **oppure le credenziali utilizzate per Iscrizioni On Line, oppure le credenziali Polis**; se non si possiedono tali credenziali, bisogna registrarsi al sito, seguendo le indicazioni riportate al link https://www.istruzione.it/pagoinrete/registrarsi.html;

3. cliccare sul pulsante in basso a sinistra "Vai a Pago in Rete Scuole";

4. nel menu in alto, nella stringa azzurra, scegliere "Versamenti volontari";

5. cercare l'IIS Marie Curie, e lo si può fare in due modi: o sulla sinistra inserendo Regione, Provincia e Comune, oppure sulla destra inserendo il codice meccanografico FOIS001002;

6. nella pagina successiva, selezionare l'IIS Marie Curie e cliccare sull'icona della lente di ingrandimento nella colonna "*Azioni*" a destra del nome dell'istituto;

7. verranno visualizzate le tipologie di versamento richieste dalla scuola dove andrà selezionato il pagamento di interesse;

8. cliccando sul simbolo dell'euro nella colonna "*Azioni*" a destra della riga del versamento da effettuare, si entrerà nella pagina dove devono essere riportati a seconda dei casi:

- <u>dati DELL'ALUNNO</u> per cui si effettuerà il pagamento (codice fiscale, nome e cognome) <u>per i</u> contributi previsti dalle famiglie degli studenti per assicurazione, progetti PTOF, viaggi di istruzione/visite guidate, contributi liberali volontari ecc. **ATTENZIONE: sono da indicare i** dati dell'alunno e non del genitore;
- <u>dati del PERSONALE (docente ed ATA) e personale ESTERNO contrattualizzato attraverso</u> <u>bandi di collaborazione occasione e/o professionale (codice fiscale, nome e cognome) per</u> <u>l'Assicurazione Infortuni ed RCT (od eventuali altri eventi di pagamento/versamento che</u> <u>saranno appositamente creati)</u>

9. cliccando sul pulsante blu a fondo pagina "*Effettua il pagamento*", si accede alla pagina successiva dove si può scegliere di effettuare il pagamento:

- on line con il pulsante "*Procedi con il pagamento immediato*" scegliendo dalla piattaforma Pago In Rete come pagare (carta, addebito sul conto corrente o altro) e il prestatore di servizi di pagamento (PSP) preferito;

- off line con il pulsante "*Scarica documento di pagamento*", scaricando il documento e presentandolo per il pagamento presso lo sportello di banche o uffici postali, o presso le tabaccherie o altri PSP (prestatore di servizi di pagamento) abilitati, oppure utilizzandolo per pagare on line dal sito della propria banca o con le app.

N.B. Successivamente all'esecuzione del PAGAMENTO TELEMATICO si può procedere a scaricare dall'applicazione "PagoInRete" l'ATTESTAZIONE DI PAGAMENTO che deve essere consegnata tempestivamente in segreteria all'Uff. Protocollo.